Quick Start guide for students

# leams tor **Iducation**

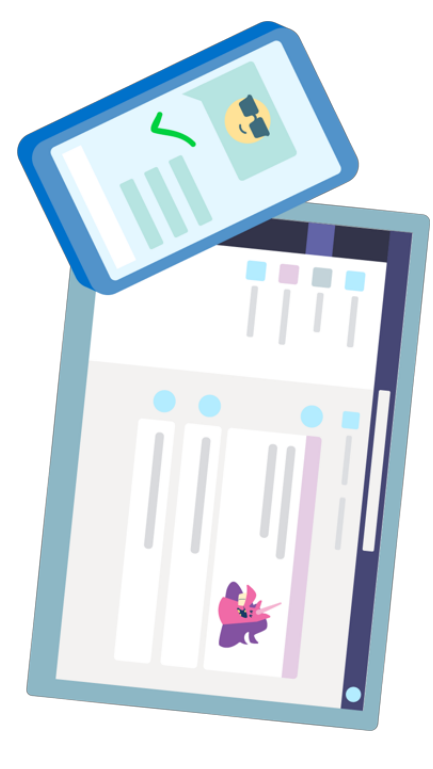

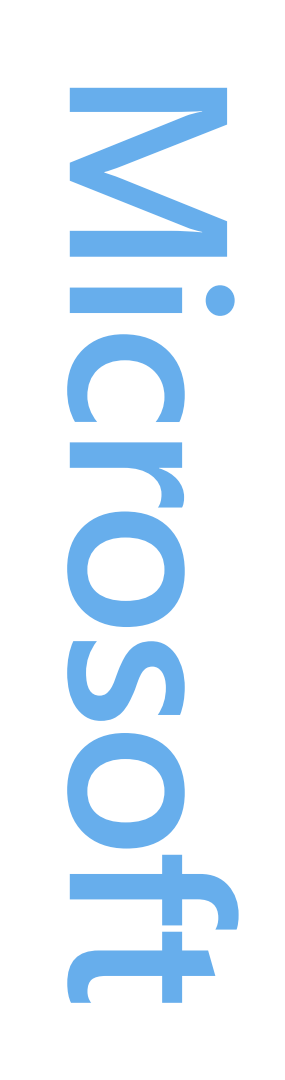

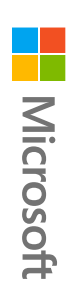

How to sign in

# Get started

#### Sign in to Teams

1. Go to <u>Office.com</u> and sign in with your school email and password.

2. From your <u>Office.com</u> homepage, click on the **Teams** app to open it right in your browser.

3. Select **\*\*** Teams to see which class teams you're in. If your teacher has already set up the class team and added you, you'll see one of more (depending on how many classes you have) class team tiles.

**Note:** Don't see any class team tiles? Your teacher may have invited you to join your class team with:

- A join code (from the Teams page, select Join or create team and enter the code)
- A link (check your email!)

When you see your class tiles, click on one to start connecting with your teacher and classmates!

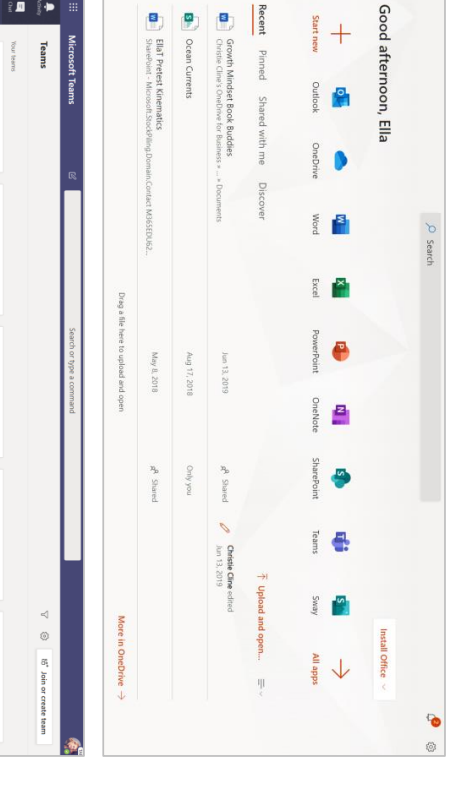

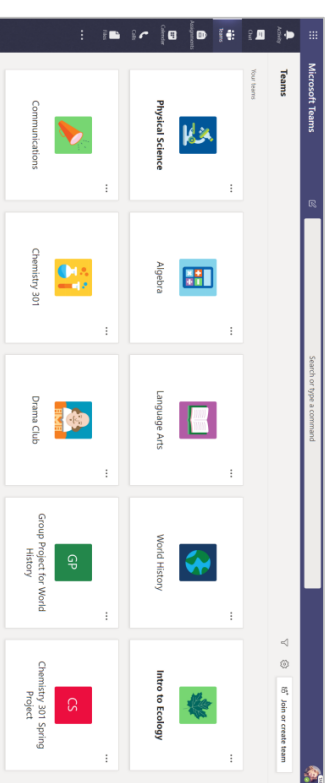

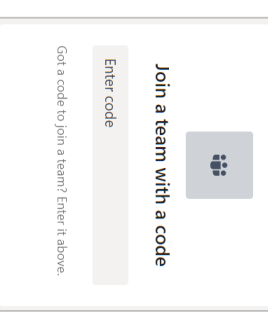

Find and organize conversations, files, assignments, and notes in your class teams.

# Get organized

#### Channels

Every class team has a main discussion area, the **General** channel. Under **General**, your teacher may create more channels to organize topics, projects, and more.

- All channels include a **Posts** and a **Files** tab.
- The **Posts** tab is where you, your classmates, and your teacher can all start and reply to conversations.
- Look for shared documents in the Files tab.
- Along with **Posts** and **Files** tabs, the **General** channel has **Assignments**, **Class Notebook**, and **Grades** tabs.

|                                                                                                    | Power of Persuasion Group<br>Readings Unit<br>World Voices Group | General<br>Elements of Poetry Group | Advanced English 11 A              |                            | < All teams                                               |
|----------------------------------------------------------------------------------------------------|------------------------------------------------------------------|-------------------------------------|------------------------------------|----------------------------|-----------------------------------------------------------|
| <ul> <li>Assignments 7/23/19 10:47 AM</li> <li>▲ Assignment due date has been changed.</li> <li>← Reply</li> </ul> | View assignment                                                  | Reading Reflection #8               | Assignments 2/6/19 1:05 PM Updated | 2 replies from Assignments | 🚹 General Posts Files Class Notebook Assignments Grades + |

#### Notifications

Check the **Activity** feed to make sure you don't miss a new assignment or an @mention.

| Files                                    |                                                                                          | Calendar                                                    | <b>a</b><br>Assignments                 | Chat<br>Teams                                                                                                    | Activity        |             |
|------------------------------------------|------------------------------------------------------------------------------------------|-------------------------------------------------------------|-----------------------------------------|----------------------------------------------------------------------------------------------------|-----------------|-------------|
|                                          |                                                                                          |                                                             |                                         | <b>D</b>                                                                                                    | Feed            | Micr        |
| ະຶບ⁺ Cara added you to<br>Communications | <b>Q</b> Cara mentioned you<br>Chat with Cara<br>Adele Vance Sure. I'll be available sta | <b><sup>®</sup> Missed call from Cara</b><br>Unknown number | ະຶຕ⁺ Cara added you to<br>Chemistry 301 | <mark>ະດີ</mark> Assignments mentioned<br>Physical Science<br>Physical Science > General<br>Massignment due date has been c | <               | osoft Teams |
| 3/12                                     | 3/14<br>arting                                                                           | 3/15                                                        | 3/16                                    | 3/18<br>hanged.                                                                                                    | $\triangleleft$ | R           |

•

Create and respond to messages in Teams.

# Communicate

## Create and send a message in a chat or channel

Click the compose box to create a message. You can type out a simple message or add on. Attach an image, gif, sticker, or file. Select **Format** Ar and use rich text to make your message stand out.

Format your message with bullets or make a numbered list.

@mention your teacher or a classmate.

To switch from a conversation in a team channel to a private chat group, select **Chat**.

| Activity Chat Recent Contacts V |              |   | If you have comments, that would be cool! | Ella Taylor and Enrico <u>Cattaneo</u> , I'm going to share my draft of the free write in this channel. | Peer review | $ \begin{tabular}{cccccccccccccccccccccccccccccccccccc$ | $@$ New conversation $\lor$ Everyone can reply $\lor$ $@$ Post in multiple channels |  |
|---------------------------------|--------------|---|-------------------------------------------|----------------------------------------------------------------------------------------------------|-------------|---------------------------------------------------------|-------------------------------------------------------------------------------------|--|
|                                 | $\mathbb{V}$ | 4 |                                           | Þ                                                                                                    |             | •                                                       | ē                                                                                   |  |

|                                                              | <b>~</b>                                                   | Calendar                                                | <b>A</b> ssignments                                  | Teams                                                                             | Chat     | Activity             |
|--------------------------------------------------------------|------------------------------------------------------------|---------------------------------------------------------|------------------------------------------------------|-----------------------------------------------------------------------------------|----------|----------------------|
| Cara Coleman<br>Adele Vance Sure. I'll be available starting | Eldon Roque<br>You: Can I call you? I need help with the f | Grady Archie<br>You: Almost done. I'll look in 10 mins. | Assignments<br>Assignment updated   Communication sk | <ul> <li>Enrico Cattaneo</li> <li>You: Happy birthday!</li> <li>Recent</li> </ul> | ✓ Pinned | Chat Recent Contacts |
| 3/14<br>J                                                    | 3/14<br>                                                   | 3/14                                                    | 3/18                                                 | 3/17                                                                              |          | $\prec$              |
|                                                              |                                                            |                                                         |                                                      |                                                                                   |          |                      |

## Connect with video

Use meetings in Teams to virtually join your teacher and classmates in online classes, study groups, presentations, and whenever you need to learn face-to-face.

1. Select **Calendar** to see any meetings your teacher or classmates have added you to, or any you've created yourself. Click Join when it's time to meet.

2. Adjust your audio and video settings, then click **Join now**.

Note: You can also see scheduled meetings in any of your class team channels.

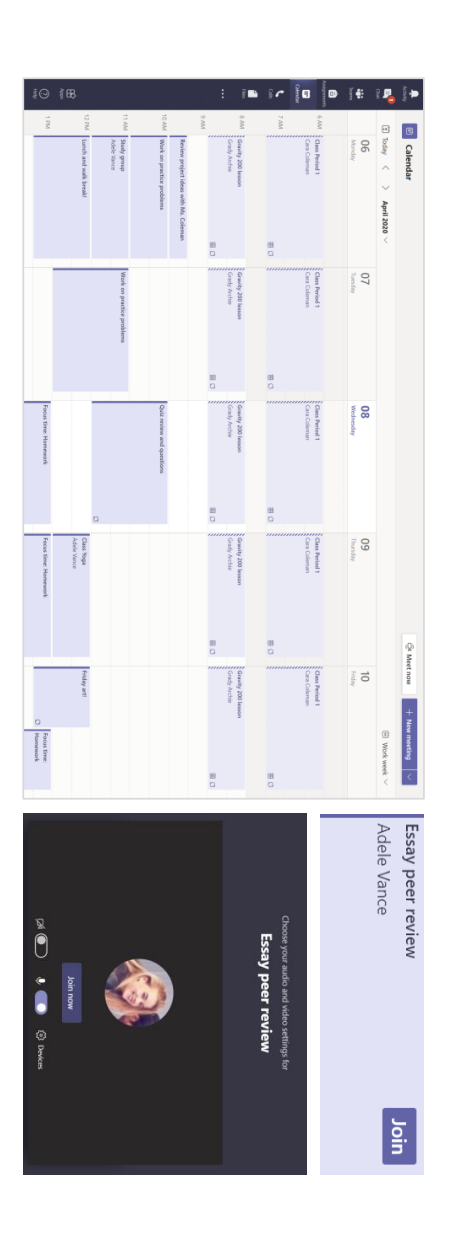

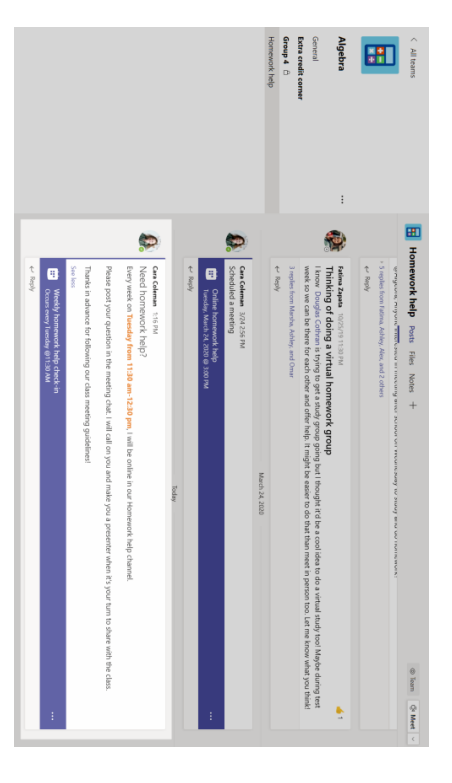

#### Answer a call

When your teacher or a classmate calls you in Teams, you'll get a notification where you can decide how to answer. You can accept with video, accept with audio, or decline.

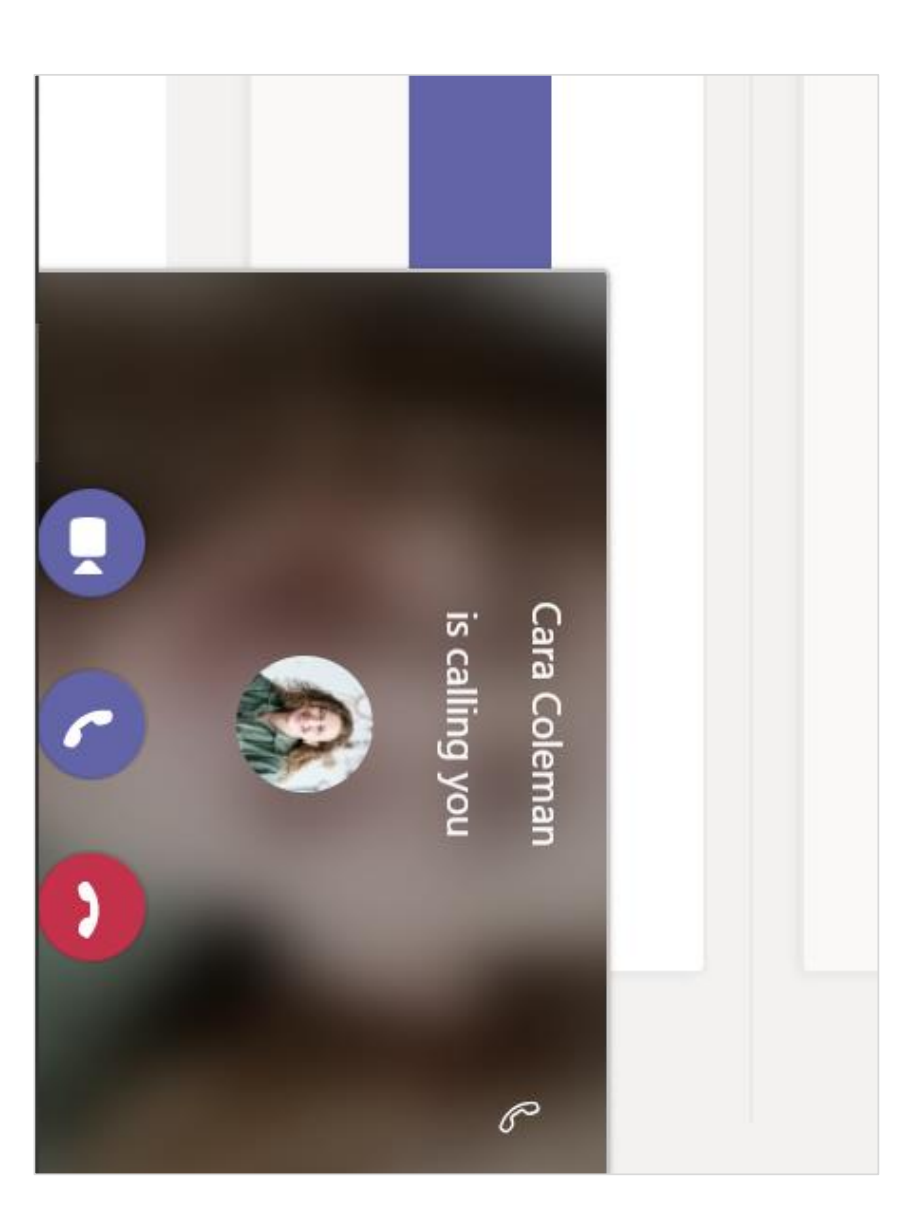

# How to use the toolbar during the meeting

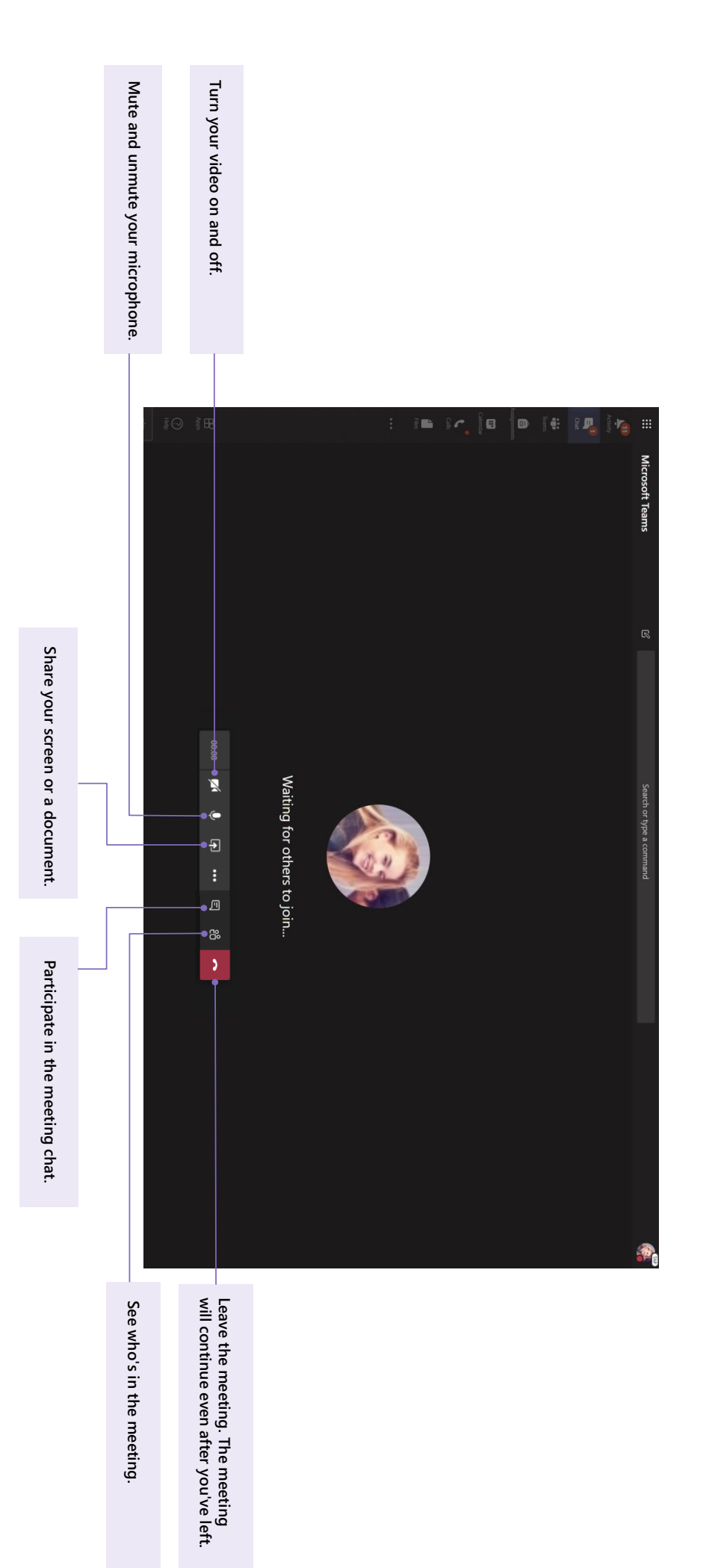

Share files in conversations and use the Files tab to keep track of them.

# Share and organize files

## Share a file in a channel or chat

1. In a new message or reply, click Attach  $\mathscr{O}.$ 

2. Choose a file you'd like to share.

3. Include a message if you want, then click **Send**  $\triangleright$ .

| A Uplo              | One One             | Brov                   | ① Rece |                                    |                |                                                                                                    |
|---------------------|---------------------|------------------------|--------|------------------------------------|----------------|----------------------------------------------------------------------------------------------------|
| ad from my computer | Drive 5/19 11:30 PM | vse Teams and Channels | ent ?  | Marsha Davenport 10/25/19 11:30 PM | ▼ Collapse all | Fatima Zapata 10/25/19 11:30 PM<br>Thinking of doing a virtual homework group<br>I know Douglas Cothran is trying to get a study group goin<br>week so we can be there for each other and offer help. It mi |

## Find or create a file

See the files that you, your classmates, and your teacher have shared in a chat or a channel by selecting the **Files** tab.

While in **Files**, you can create a new Word, Excel, or PowerPoint document for you and your classmates to collaborate in.

#### **Class Materials**

In the **Files** tab of every class team's **General** channel, your teacher might add read-only resources to the **Class Materials** folder. Look here for important documents that can help you with assignments, projects, or just staying up to date on class expectations.

| 😰 Evaluate the ex       | P Introduction to | Stickers_SillySu  | Class Materials    | □ Name <                           | General | + New < ↑ Uploa       | General Posts              |
|-------------------------|-------------------|-------------------|--------------------|------------------------------------|---------|-----------------------|----------------------------|
| pressions - Friday.docx | Algebra (1).pptx  | pplies_Crayon.png | 2                  |                                    |         | d 🗸 යු Sync ම Copy li | Files Class Notebook Assig |
| October 25, 2019        | October 25, 2019  | October 25, 2019  |                    | Modified $\downarrow$ $\checkmark$ |         | nk 🕁 Download         | nments Grades              |
| Cara Coleman            | Cara Coleman      | Cara Coleman      | System Administrat | Modified By $\sim$                 |         | + Add cloud storage   |                            |

# View and turn in your work. All from Teams. Assignments and grades

## View and turn in assignments

1. Head to a class team and the **General** channel. Select the **Assignments** tab.

2. To view assignment details and turn in work, select the assignment.

Attach any required materials by clicking
 + Add work.

4. Click Turn in.

| Shakespeare Sor<br>C Homework<br>Due April 3, 2020 9:59 PM<br>Instructions | < Back  |             |                                                         |                                                            | world voices should                              | Power of Persuasion Group<br>Readings Unit | General<br>Elements of Poetry Group                                 | Advanced English 11 A |          | < All teams                     |
|----------------------------------------------------------------------------|---------|-------------|---------------------------------------------------------|------------------------------------------------------------|--------------------------------------------------|--------------------------------------------|---------------------------------------------------------------------|-----------------------|----------|---------------------------------|
| nnet Annotation                                                            |         | > Completed | Narratives of Scale Part 2<br>Due June 3, 2020 11:59 PM | Chapters 14-18 Review 🖉 Beview<br>Due June 1, 2020 9:59 PM | Reading Reflection #8<br>Due May 6, 2020 9:59 PM | My Sonnet<br>Due April 30, 2020 11:59 PM   | Shakespeare Sonnet Annotation <a> Hor</a> Due April 3, 2020 9:59 PM | Assigned (5)          | Upcoming | General Posts Files Class Noteb |
| Points<br>100 points possible                                              |         |             |                                                         |                                                            |                                                  |                                            | nevork                                                              |                       |          | oook Assignments Grades +       |
|                                                                            | Turn in |             | 100 points                                              |                                                            |                                                  |                                            | 100 points                                                          |                       |          | ъ́к О Ф Meet                    |

Read Sonnet 116 and annotate it, using the PowerPoint for guidance.

My work

+ Add work

How to Read a Sonnet.pptx

:

### See your grades

To see grades for assignments your teacher has reviewed and sent back to you:

1. Select the **Grades** tab in the **General** channel.

2. All your assignments are listed here. View your status on each assignment as well as points you've received on graded work.

| < All teams      |                           | General Docto Eiles                 | Jass Notehook Assignme | ente Gradee +                                                           |
|------------------|---------------------------|-------------------------------------|------------------------|-------------------------------------------------------------------------|
|                  |                           |                                     |                        | ر<br>الح<br>الح<br>الح<br>الح<br>الح<br>الح<br>الح<br>الح<br>الح<br>الح |
|                  |                           | z replies moni Assiĝinije           |                        | (                                                                       |
| <                |                           | ← Reply                             |                        |                                                                         |
|                  |                           | Assignments 12/11/19                | 4:50 AM Updated        |                                                                         |
| Physical Science | 9A                        | Watch Waves                         | and Friction in Scien  | ice short film                                                          |
|                  |                           |                                     |                        |                                                                         |
| Emma             | Garcia                    |                                     |                        |                                                                         |
| Due date 🔺       | Assignment 🔻              |                                     | Status                 | Points                                                                  |
| Feb 17           | Anne Frank Read chapte    | ers 10-17 (pages 219-328)           | Ø Not turned in        | No points                                                               |
| Feb 15           | Essay 2 (including biblio | ography)                            | ✓ Turned in            | 73/100                                                                  |
| Tomorrow         | Write the first page of y | our essay, include your outline and | Ø Not turned in        | /100                                                                    |
| Today            | Finish your essay outline | e and bibliography                  | $\checkmark$ Turned in | 41/50                                                                   |
| Yesterday        | Anne Frank Read chapte    | ers 3-9 (pages 92-218)              | $\checkmark$ Turned in | No points                                                               |
| Feb 8            | Complete the bibliograp   | phy worksheet                       | ✓ Turned in            | 9/10                                                                    |

Use your class team's built-in Class Notebook for more class work, activities, and collaboration.

# Class Notebook in Teams

## **Use Class Notebook in Teams**

Need to take private notes or brainstorm with classmates? The **Class Notebook** tab lives in your class team's **General** channel. If your teacher has set up the notebook and directed the class to use it, click the tab and explore.

1. Select > to expand the notebook and see all your sections: a **Collaboration Space** for developing ideas and projects with classmates, a **Content Library** where your teacher can save important resources, and a private notebook section that's just for your work.

 Note the section at that bottom with your name—that's your private notebook! Only you and your teacher can see it.

| Adele Vance | Dates and Deadlines | Using the Content Li | ✓ _Content Library | Demo_Notes | Homework help_No | Qbot Demo_Notes | Using the Collabora       | <ul> <li>Collaboration Space</li> </ul> | Welcome                   | Algebra  | Algebra 🕨 Algebra Notebook | Your OneNote C<br>handwritten note                              | > Welcome to C | Algebra 🕨 Algebra Notebook | General Posts Files Clas       |
|-------------|---------------------|----------------------|--------------------|------------|------------------|-----------------|---------------------------|-----------------------------------------|---------------------------|----------|----------------------------|-----------------------------------------------------------------|----------------|----------------------------|--------------------------------|
|             |                     |                      |                    |            |                  |                 | FAQ: Class Notebook in Mi | x^2+3=7                                 | Welcome to Class Notebook | Notebook |                            | lass Notebook is a digital nc<br>es, attachments, links, voice, | lass Notebook  |                            | ss Notebook Assignments Grades |

# More resources

## Get help on Office 365 and Teams

Explore the <u>Student help center</u> for inspiration and help using Office 365 with your school work.

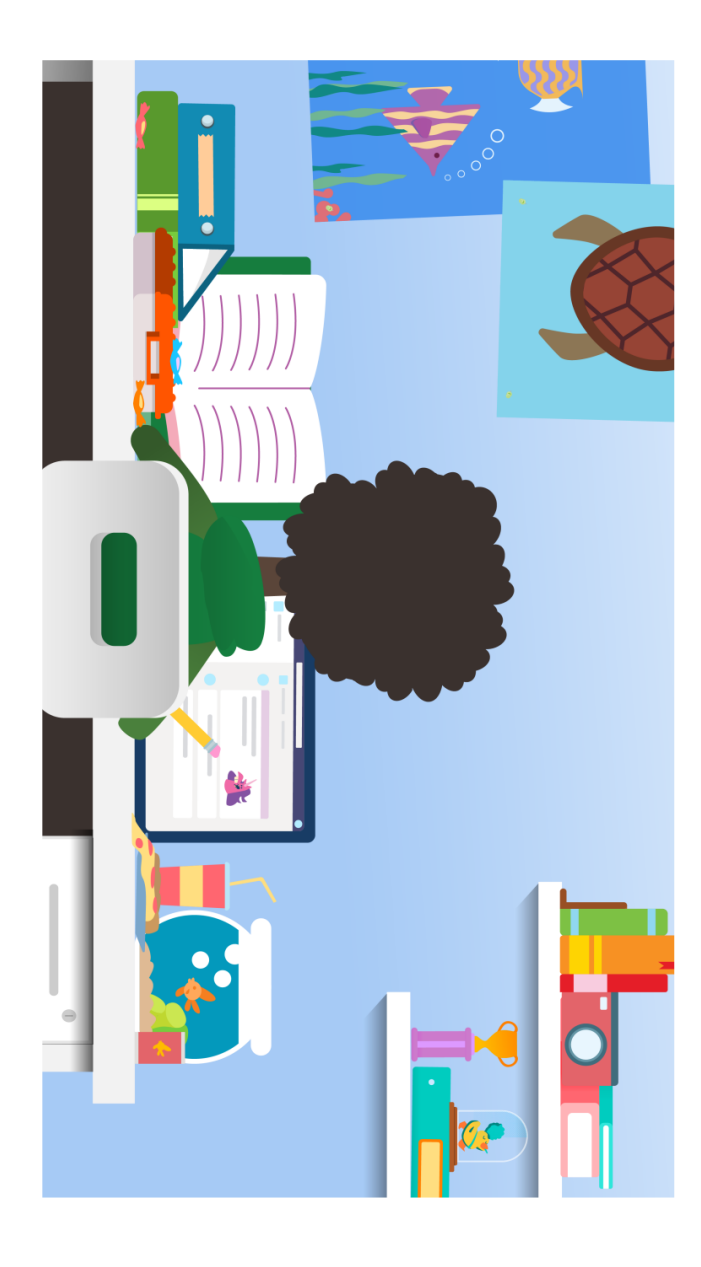